## 中華大學VR聽讀測驗 CHU VR Listening & Reading Test

流程說明與測驗連結 Test taking procedure & Test Link

# 準備好電腦及耳機,確認連線及音訊正常

Make sure your computer connection and headphone work properly.

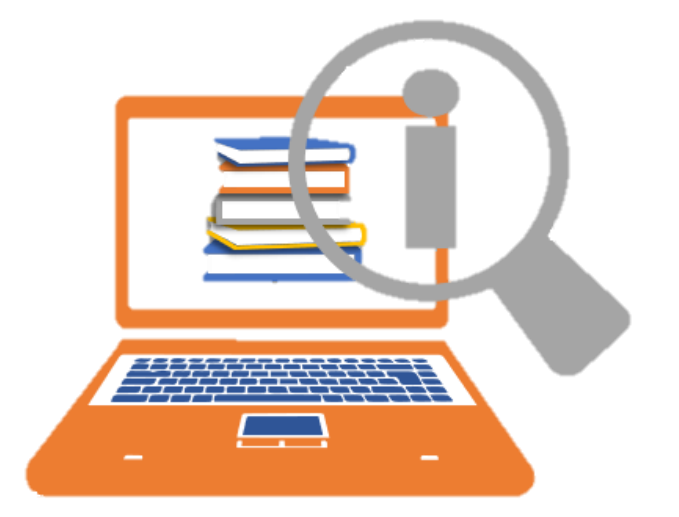

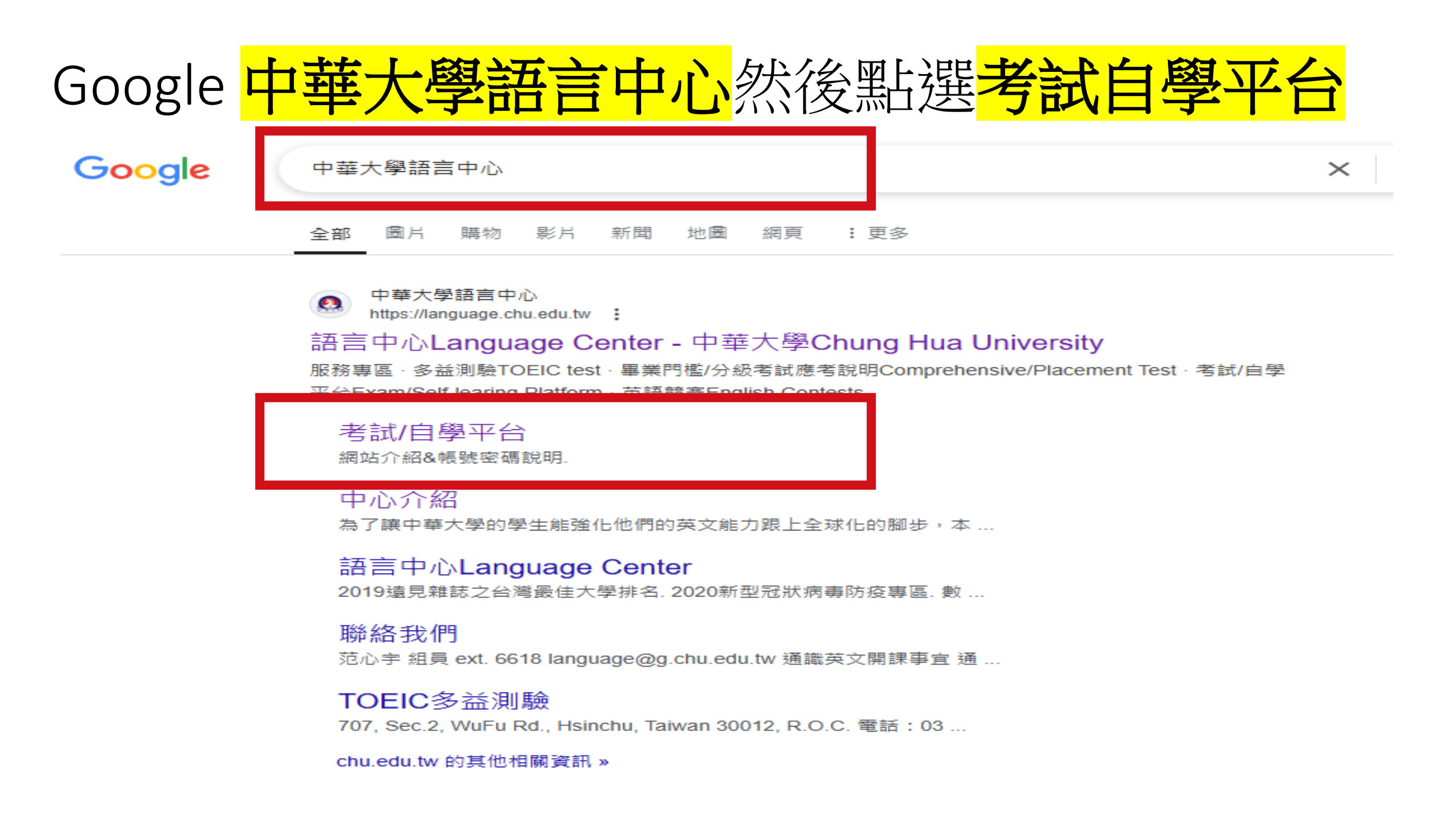

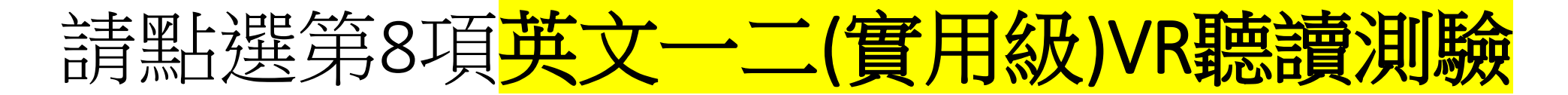

| <br>and the Property states where the states                                                                                                    |  |
|----------------------------------------------------------------------------------------------------|--|
| And the first of the state of the state of t |  |

考試/自學平台

#### 學習網站名稱 · 請點整平台名稱登入 1 Easy test 自學平台 學生: 相號及預設管碼資源學號(英文字母不分大小賞) 教職員: 畅站及預設密碼皆為員編,請以學生身份登入 2 Live ABC 自學平台 學生: 畅望及密碼會為學發(英文字母不分大小寫) 教職員:相助改補論為員編 3 Voice Tube 自學平台 學生:相號:學號(英文字母大賞)@chu.edu.tw 密碼:110時(含以後): 夢號(英文字母大賞) 108歳時109歳:123456 如仍無法覺入,請點我以重設密碼 教職員:補助為學校人事室通訊錄之e-mail 密碼為員編 4 英文畢業門檻考試/單字競赛 英文墨德門德考試流程說明 筆字該查流程說明 學生:#被及密碼均是號(英文字母大商) 教職員: 畅站及預設密碼皆為員編,請以學生身份登入 5 全校英文朗讀競赛 朗讀競賽流程說明 學生:增多加英文語語最著者可發入 ###ST學號(英文字母大綱) 你语:建璧(英文字田大用) 6 全校英文要誦競赛 覆誦憩賽流程說明 學生: 限业加重调整要者可受入, 相处安钙均加带张(英文字母大家) 7 英文一二(進階級)作文測驗 學生:陶師習英文一一二(法問語)原班生可發入 相號與電器、講論所屬塗陶線任課老闆 英文一二(實用級)VR口說測驗 8 VR口說後潮流程證明 學生:陳修習英文一·二(實用線)原班生·可登入 相號/琴號(英文字田大寫)@chu.edu.tw 你唔,是帮(英文字田大酒) <u>英文一二(寉用級)VR 聽讀測驗</u> VR時譜測驗流程設明

學生: 照修管关文一,二(責用績)原班生可発入 暢號及預設密碼實為學號(关文字母不分大小寫)

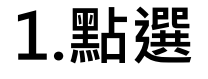

Click

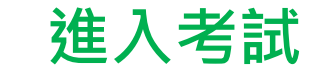

#### to begin the test

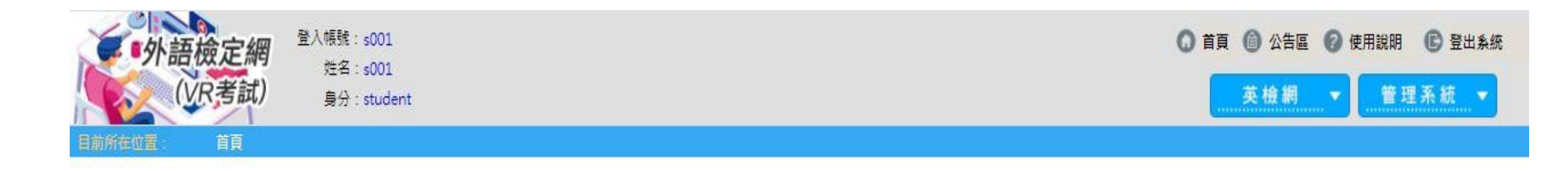

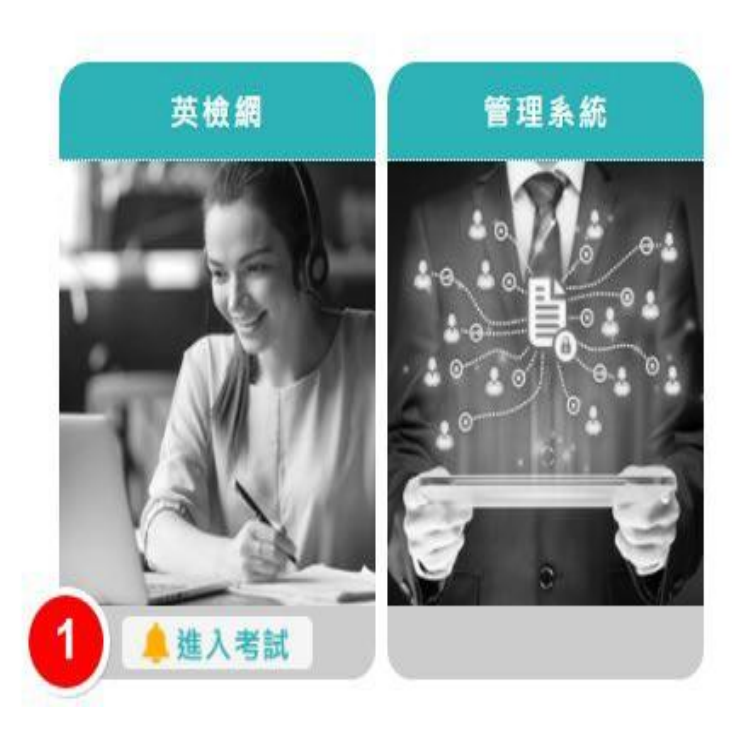

| 2.點選               |                                  |                           |                     |       |                     |                     |                         |                        |                                           |
|--------------------|----------------------------------|---------------------------|---------------------|-------|---------------------|---------------------|-------------------------|------------------------|-------------------------------------------|
| 進                  | 入考                               | 場                         |                     |       |                     |                     |                         |                        |                                           |
| Click              |                                  | to                        | begin 1             | the t | est                 |                     |                         |                        |                                           |
| 小<br>語<br>校<br>(VF | 食定網<br>R考試)                      | 登入帳號:sC<br>姓名:sC<br>身分:st | 001<br>001<br>udent |       |                     |                     | () 首頁 (i)<br>(三)<br>(三) | · 公告區 ② 使用說明<br>檢網 ▼ 管 | <ul> <li>C 登出系統</li> <li>理系統 ▼</li> </ul> |
| 目前所在位置:            | 全民英檢/考                           | 場清單                       |                     |       |                     |                     |                         |                        |                                           |
| 考場清單               | 考場清量                             | Ē                         |                     |       |                     |                     |                         |                        |                                           |
|                    | 全民英格                             | 食聽力閱讀                     |                     |       |                     |                     |                         |                        |                                           |
|                    | 編號                               | 課程                        | 考試名稱                | 級數    | 考試開始時間              | 考試結束時間              | 考試地點                    | 考試備註                   | 考試狀態                                      |
|                    | 1                                | cla001                    | 暑期期末考               | 初級    | 2021-08-05 00:00:00 | 2021-08-07 00:00:00 |                         | 6                      | 進入考試                                      |
|                    | □ 系統現在時間 : 2021-08-05 09:05:35   |                           |                     |       |                     |                     |                         |                        |                                           |
|                    | 重新整理                             |                           |                     |       |                     |                     |                         |                        |                                           |
|                    | 若時間已達您的應考時間,考場卻仍未開放,請按此處重新載入此頁面. |                           |                     |       |                     |                     |                         |                        |                                           |
|                    |                                  |                           |                     |       |                     |                     |                         |                        |                                           |
|                    |                                  |                           |                     |       |                     |                     |                         |                        |                                           |

#### 3. 聽力三部分總共25 題單選題 ・ 點選 【 進入聽力測驗】

There are 3 parts and 25 questions in total in the listening Test Click 【進入聽力測驗】 to take the listening test.

| 全民英檢初級-VR考試                                                                 | 隨堂考模擬測驗                                               |
|-----------------------------------------------------------------------------|-------------------------------------------------------|
| 聽力測驗<br>共分三部分,題型包含看圖辨義、問答、簡短對話,全<br>部是單選題,共25題。聽力測驗作答不可返回前面修改<br>答案。 通入聽力測驗 | 問讀測驗<br>共分一部分,題型包含詞彙,全部是單選題,共25題。<br>閱讀部份可上下一題返回修改答案。 |
|                                                                             | 离作 异                                                  |

#### 4.聽力測驗音量測試:

若聽到聲音,點選【聽得到進入聽力測驗】 若聽不到聲音,點選【向老師反應】

**Volume testing:** 

if you can hear the sound clearly, click 【聽得到進入聽力測驗】 if you can not hear the sound clearly, click 【向老師反應】

| 全民英檢初級-VR考試                                                                                                    | 隨堂考模擬測驗 |
|----------------------------------------------------------------------------------------------------|---------|
| 隨堂考模擬測驗                                                                                                    |         |
| 共分三部分,題型包含「看圖辨義」、「問答」、「簡短對話」,全部是單選題,共2<br>** 本測驗內容有聽力測驗題,請在測驗前確認您的音訊設備**                                            | 5題。     |
| 圖檔讀取進度 (6/6)                                                                                                    |         |
| 音檔讀取進度 (28/28)                                                                                                    |         |
| ▲ 音檔播放中,請確認是否聽得到! ● 音量:100% ○ ● 音量:100% ○ ● 語得到 ○ ● 語得到 ○ ● 語句老師反應 ○ ● 道入聽力測驗 ● ● ● ● ● ● ● ● ● ● ● ● ● ● ● ● ● ● ● |         |

### 5.點選【開始測驗】 Click【開始測驗】to begin the listening test

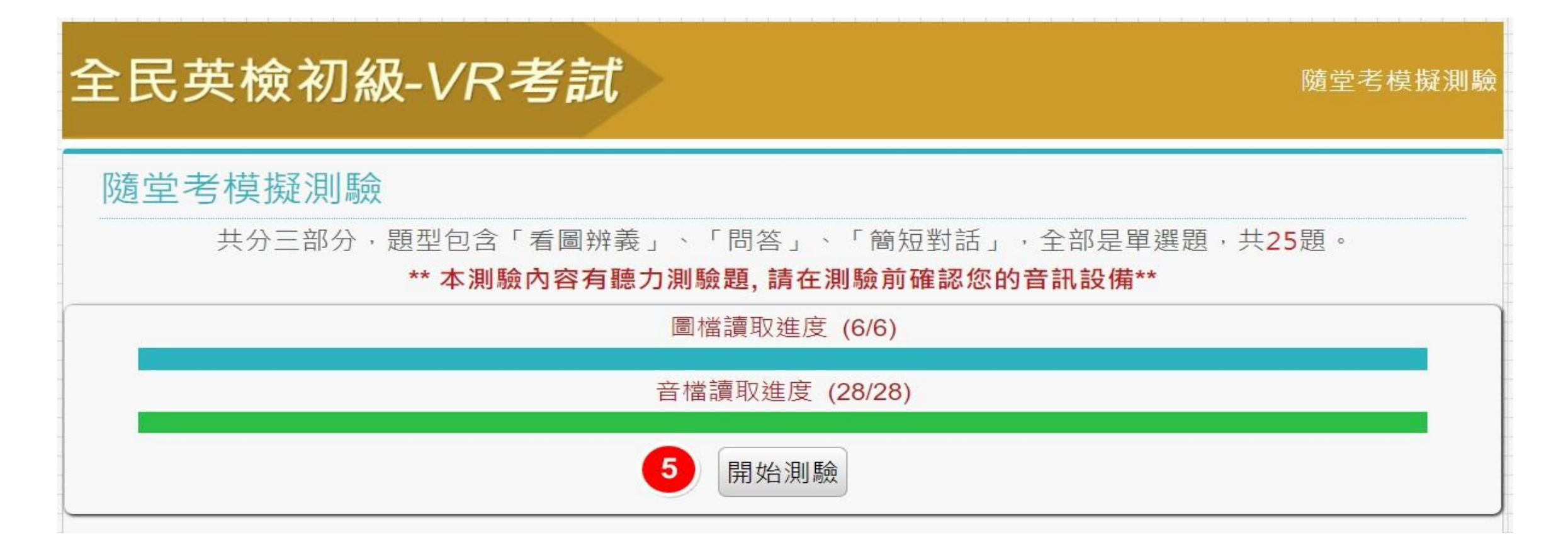

### 6. 讀完聽力答題指示後 點選【我已讀完答題指示,開始作答】

After listening to the question and reading the three choices, choose the answer that best matches the picture

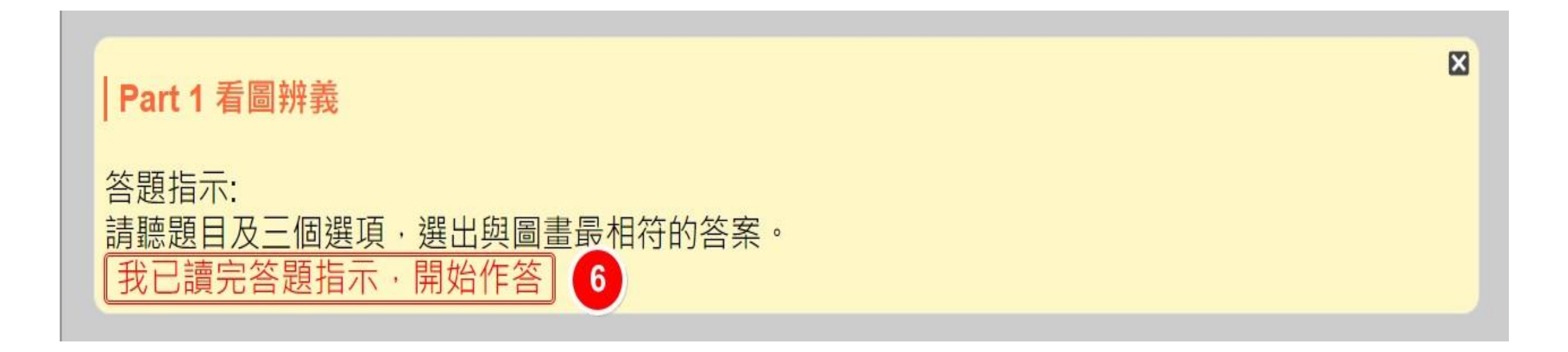

#### 7.點選答案選項

After listening to the question and read the three choices, choose the answer that best matches the picture

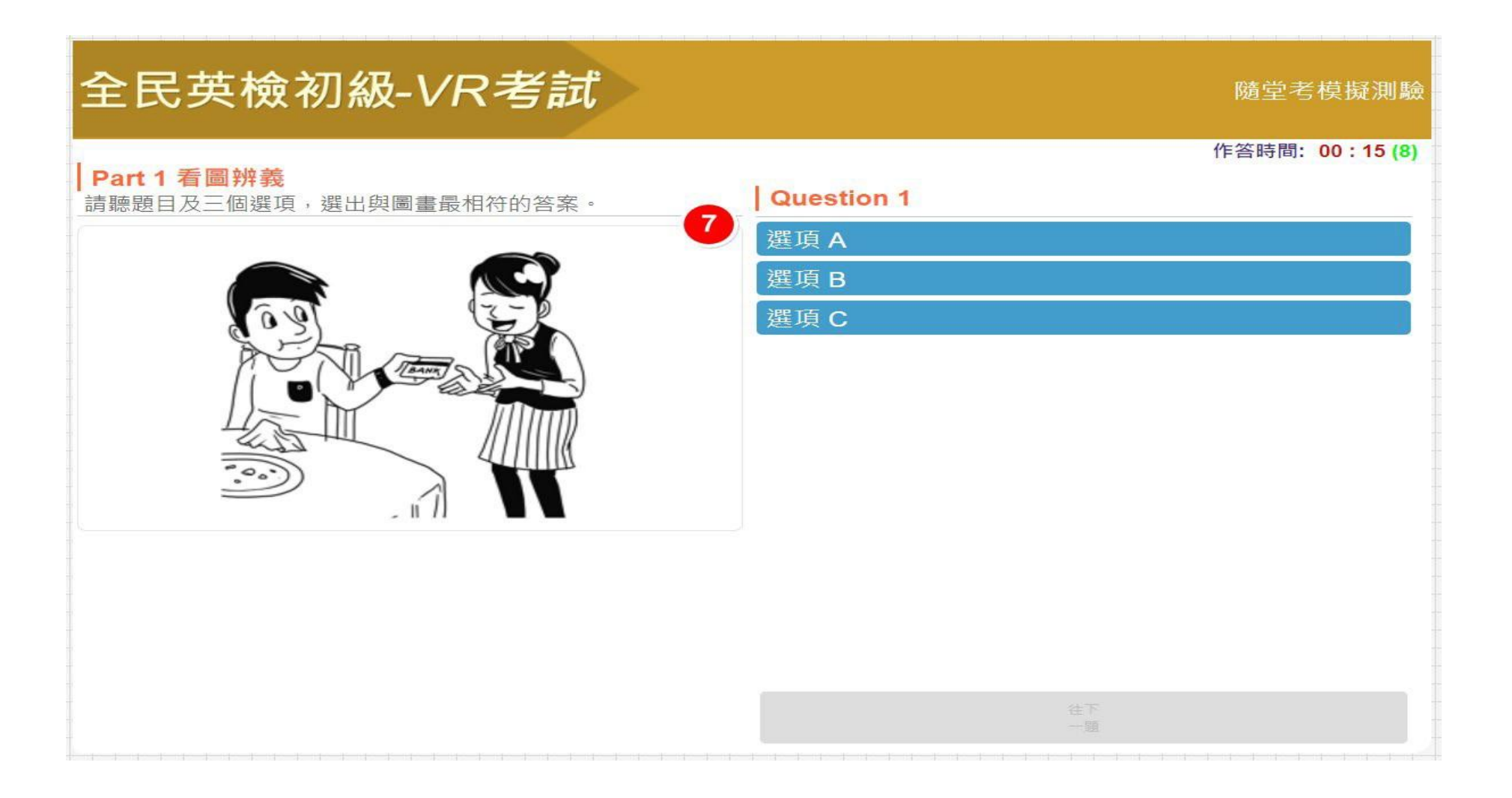

### 8.題目音檔播放結束後即可點選【往下一題】繼續作答 聽力測驗無法返回修改答案

After the recording is over, click 【往下一題】 to continue the test, you cannot go back to change your answer once you click 【往下一題】

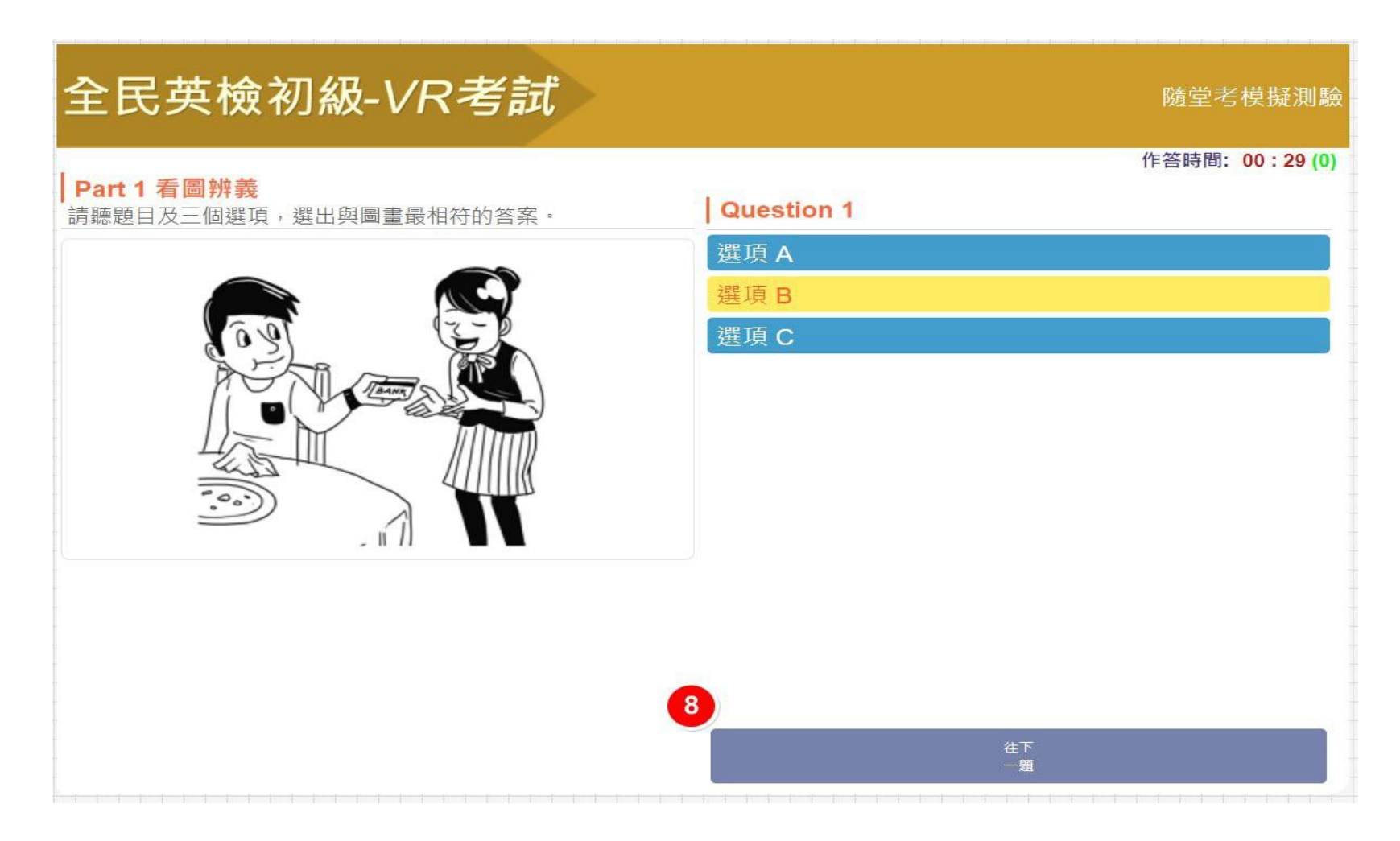

#### 9.聽完第25題後,才能點選【交卷】

After you finish all 25 questions in the listening test, then you click 【交卷】 to finish the listening test

| 全民英檢初級-VR考試                 |                             | 隨堂考模擬測驗           |
|-----------------------------|-----------------------------|-------------------|
| Part 3 簡短對話                 |                             | 作答時間: 08 : 54 (0) |
| 請於聽完一段對話和一個相關的問題後,從三個選項中選出最 | Question 25                 |                   |
| 通合的答案。                      | (A) Fixing her tapes.       |                   |
|                             | (B) Using a computer.       |                   |
|                             | (C) Listening to the radio. |                   |
|                             |                             |                   |
|                             |                             |                   |
|                             |                             |                   |
|                             |                             |                   |
|                             |                             |                   |
|                             |                             |                   |
|                             |                             |                   |
|                             |                             |                   |
|                             |                             |                   |
|                             | <b>3</b>                    |                   |
|                             | 往下一頭                        | 交卷                |

#### 10. 點選【確定】即完成交卷動作 聽力無法重聽,故點選【取消】亦無功能

Click【確定】to finish the listening test.

Because it is not allowed to change the answer in the listening test once you choose it, the undo button 【取消】 is of no use.

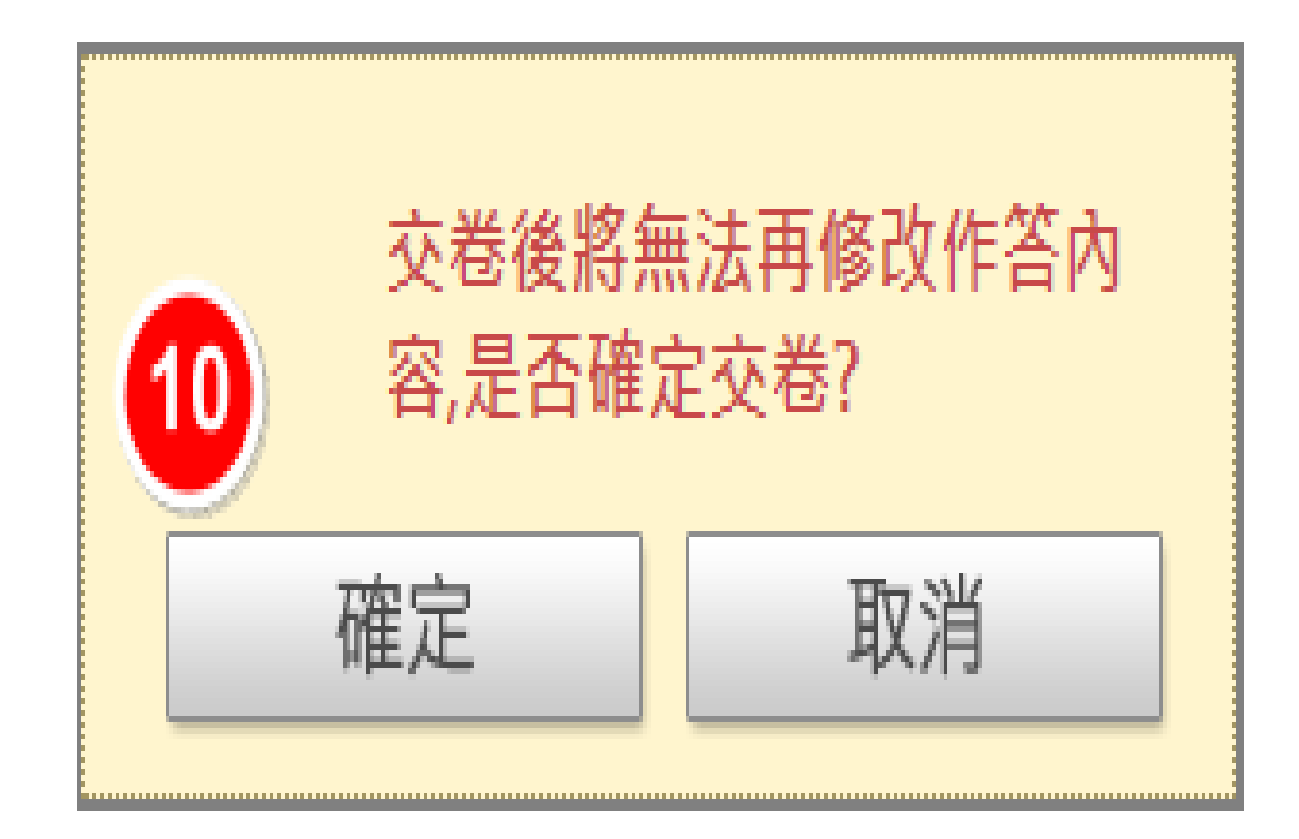

#### 11.看到聽力測驗成績後點選【進入閱讀測驗】 閱讀僅一部分共 25 題單選詞彙題

After you see your listening test score, continue with the reading test by clicking 【進入閱讀測驗】 There are 25 vocabulary questions in the reading test

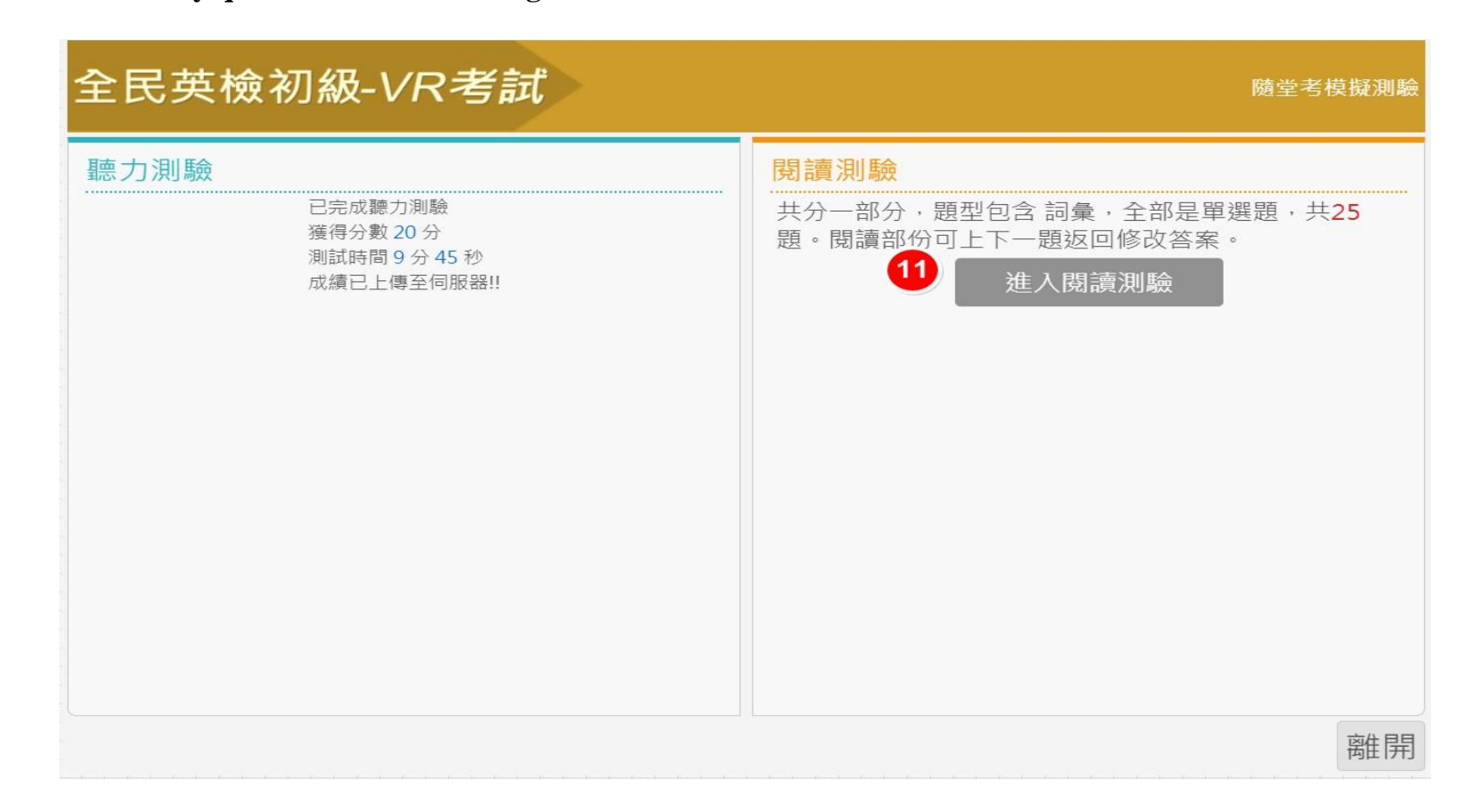

# 12.點選【開始測驗】<br/>Click【開始測驗】<br/>to begin the reading test

| 全民英檢初級-VR考試                         | 隨堂考模擬測驗 |
|-------------------------------------|---------|
| 隨堂考模擬測驗                             |         |
| 共分一部分,題型包含「詞彙」,全部是單選題,共25題。 12 開始測驗 |         |
|                                     |         |
|                                     |         |
|                                     |         |
|                                     |         |

#### 13.點選答案選項,25題都完成後點選【交卷】

After you finish the 25 reading questions, click【交卷】 to finish the reading test

| 全民英檢初級-VR考試                                        |                                                                                                    | 隨堂考模擬測驗                     |
|----------------------------------------------------|----------------------------------------------------------------------------------------------------|-----------------------------|
| Part 5 詞彙<br>每個題目裡有一個空格。請從四個選項中選出一個最適合題意<br>的字或詞作答 | Question 25<br>There is still some space on my<br>put your magazines.                              | 作答時間: 00 : 41<br>for you to |
|                                                    | <ul> <li>(A) platform</li> <li>(B) semester</li> <li>(C) bookcase</li> <li>(D) colordar</li> </ul> |                             |
|                                                    | (D) calendar                                                                                       |                             |
|                                                    |                                                                                                    |                             |
|                                                    |                                                                                                    |                             |
|                                                    | 題型 作答 往上 往<br>選擇 進度 一題 一                                                                           | <b>13</b><br><sup>交卷</sup>  |

#### 14. 若欲修改已作答答案,請點選【取消】,並返回修改答案 若欲交卷,點選【確定】

Click 【取消】 if you want to go back to change your answer, Click 【確定】 to turn in your reading test

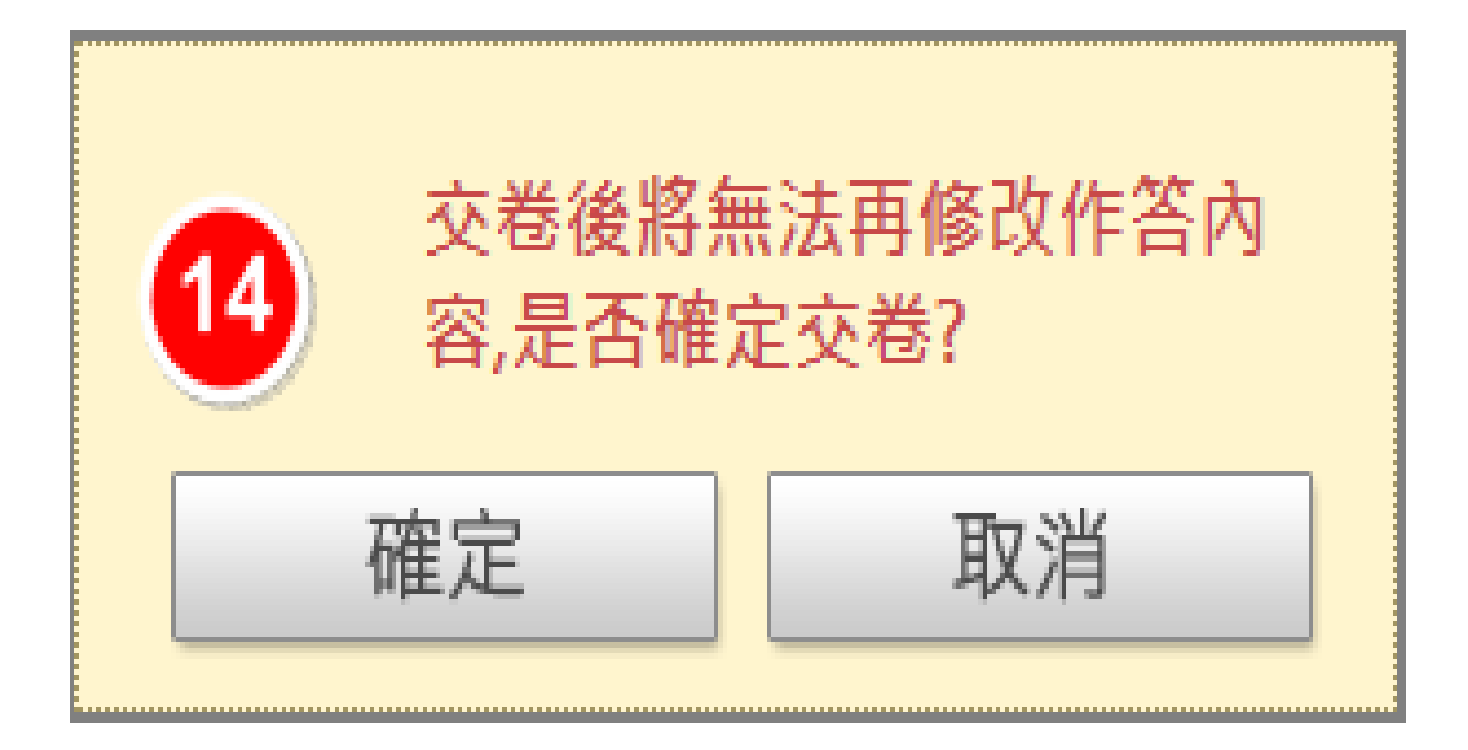

#### 15.看到聽力及閱讀測驗分數便完成考試,點選【離開】

If you see both your listening and reading test scores on the screen, you click 【離開】 to exit the test

| 全民英檢初級-VR考試                                          | 隨堂考模擬測驗                                              |
|------------------------------------------------------|------------------------------------------------------|
| 聽力測驗                                                 | 閱讀測驗                                                 |
| 已完成聽力測驗<br>獲得分數 20 分<br>測試時間 9 分 45 秒<br>成績已上傳至伺服器!! | 已完成閱讀測驗<br>獲得分數 20 分<br>測試時間 0 分 54 秒<br>成績已上傳至伺服器!! |
|                                                      | 15                                                   |
|                                                      | 離開                                                   |

現在開始Google 中華大學語言中心>>考試自學平台」 進入朗讀競賽,有任何問題請舉手詢問監試人員, 祝各位測驗順利